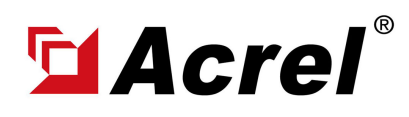

# 0. Installation Dimension

Dimension of necessary hardware including:

- (1) ADW310-Dxx/WF 1-phase WiFi Wireless Energy Meter (Main Body+Terminal Block+Antenna)
- (2) AKH-0.66/K K-Ø Series Current Transformer (Main Body + Output Cable)

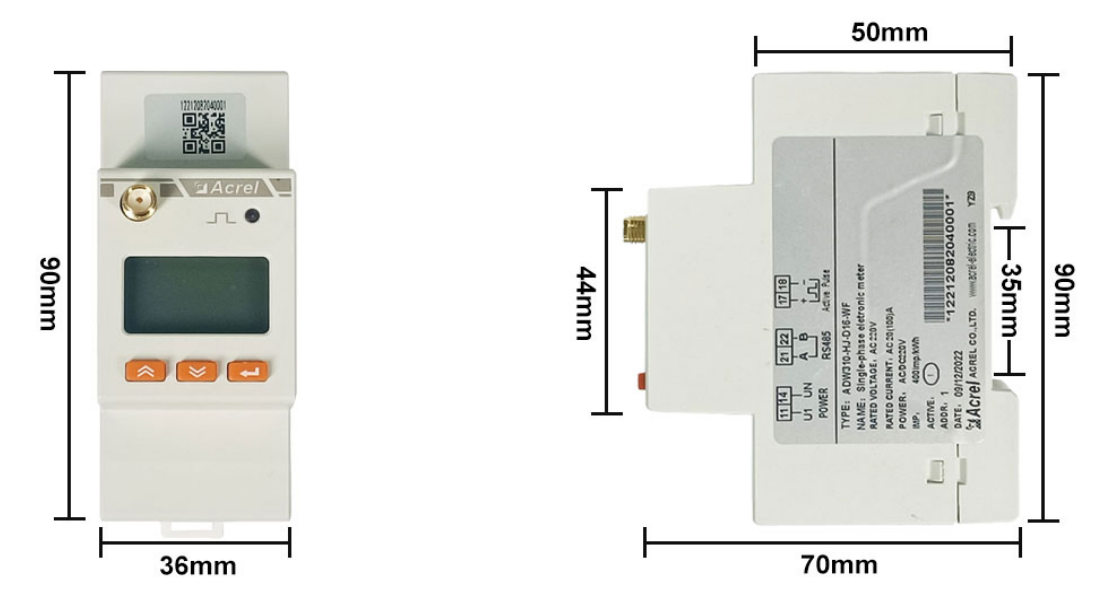

(1) Dimension of Main Body of ADW310-Dxx/WF [Without Terminal Block]

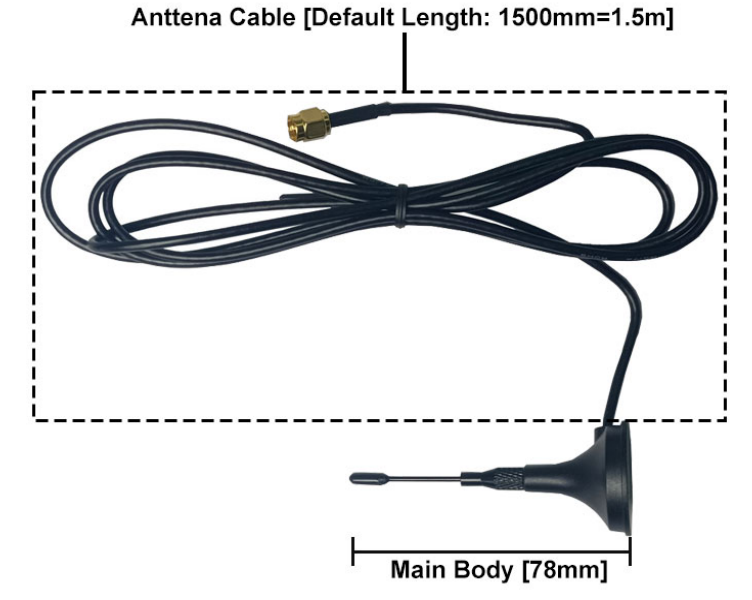

(1) Dimension of WiFi Antenna of ADW310-Dxx/WF

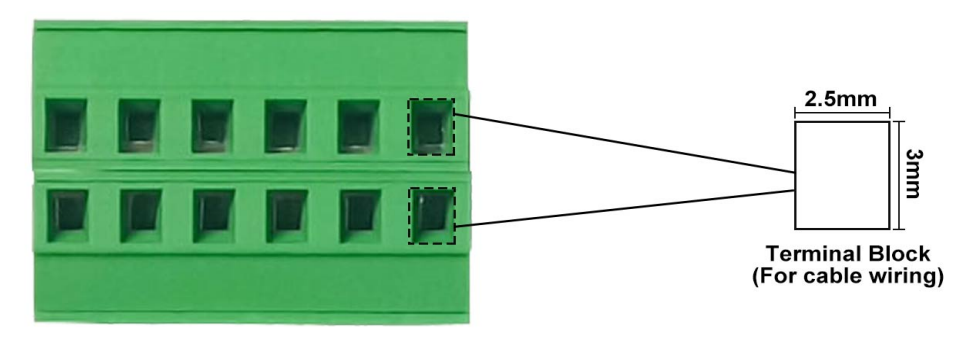

(1) Dimension of Terminal Block of ADW310 Series

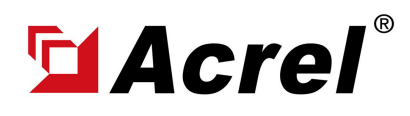

# 0. Installation Dimension

Dimension of necessary hardware including:

- (1) ADW310-Dxx/WF 1-phase WIFi Wireless Energy Meter (Main Body+Terminal Block+Antenna)
- (2) AKH-0.66/K K-Ø Series Current Transformer (Main Body + Output Cable)

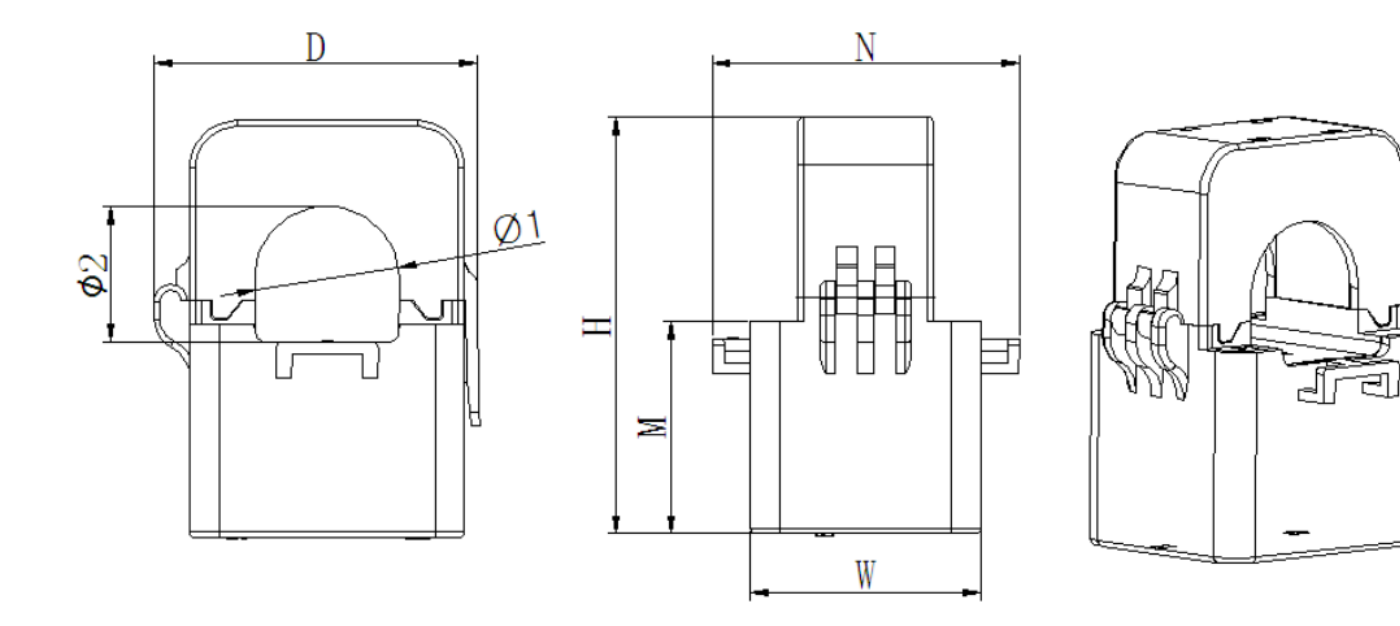

| Specification    |    | Dim | ensions ( | (mm) |    | Perforati<br>(mi | ion size<br>n) | Tolerance |
|------------------|----|-----|-----------|------|----|------------------|----------------|-----------|
| Specification    | W  | Η   | D         | М    | Ν  | Φ1               | Ф2             | (mm)      |
| AKH-0.66/K-∅ 10N | 27 | 44  | 32        | 25   | 36 | 10               | 9              | . 1       |
| AKH-0.66/K-∅ 16N | 31 | 50  | 36        | 27   | 42 | 16               | 17             |           |

(2) Dimension of Main Body of AKH-0.66/K K-Ø Series

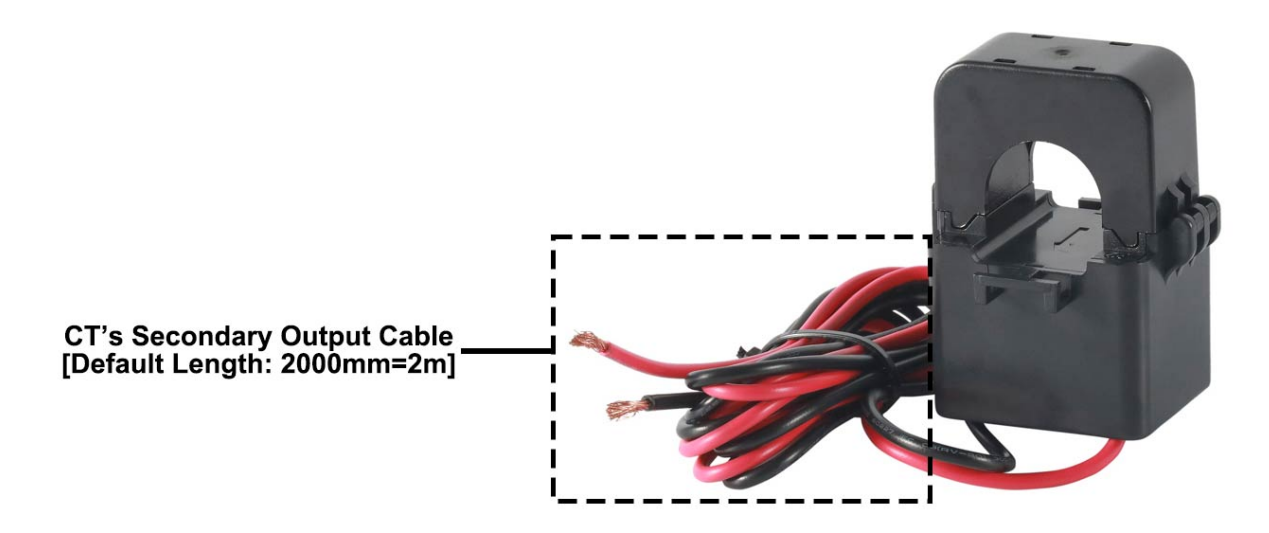

(2) Dimension of Secondary Output Cable of AKH-0.66/K K-Ø Series

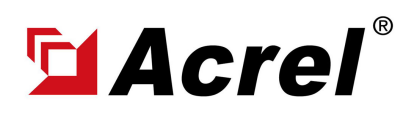

## 1. Wiring Illustration

Only 2 parts of wiring are necessary for ADW310-Dxx/WF

(1) Voltage Input: Use PIN 11, 14 on ADW310-Dxx/WF for 1-phase voltage signal input. [This voltage signal input will also serve as power supply of ADW310-Dxx/WF]

(3) Current input: Use PIN 4,5 on ADW310-Dxx/WF with paired CT for 1-phase current input wiring. Noted #1: Make sure the antenna of ADW310-Dxx/WF was covered by stable WiFi signal from WiFi router for example. [Noted the WiFi connected to ADW310-Dxx/WF must have a fixed WiFi account name and password. To allign with the WiFi configuration preset in ADW310-Dxx/WF while in factory manufacturing stage. Also, customer could manually configure the WiFi account and password preset in ADW310-Dxx/WF by using "RS485 to USB converter" and "Acrel ADW310 Adjustment Software", for more detail, please check the contact in www.acrel-electric.fr]

Noted #2: The clamp-on direction of CTs must be according to the actual current direction.

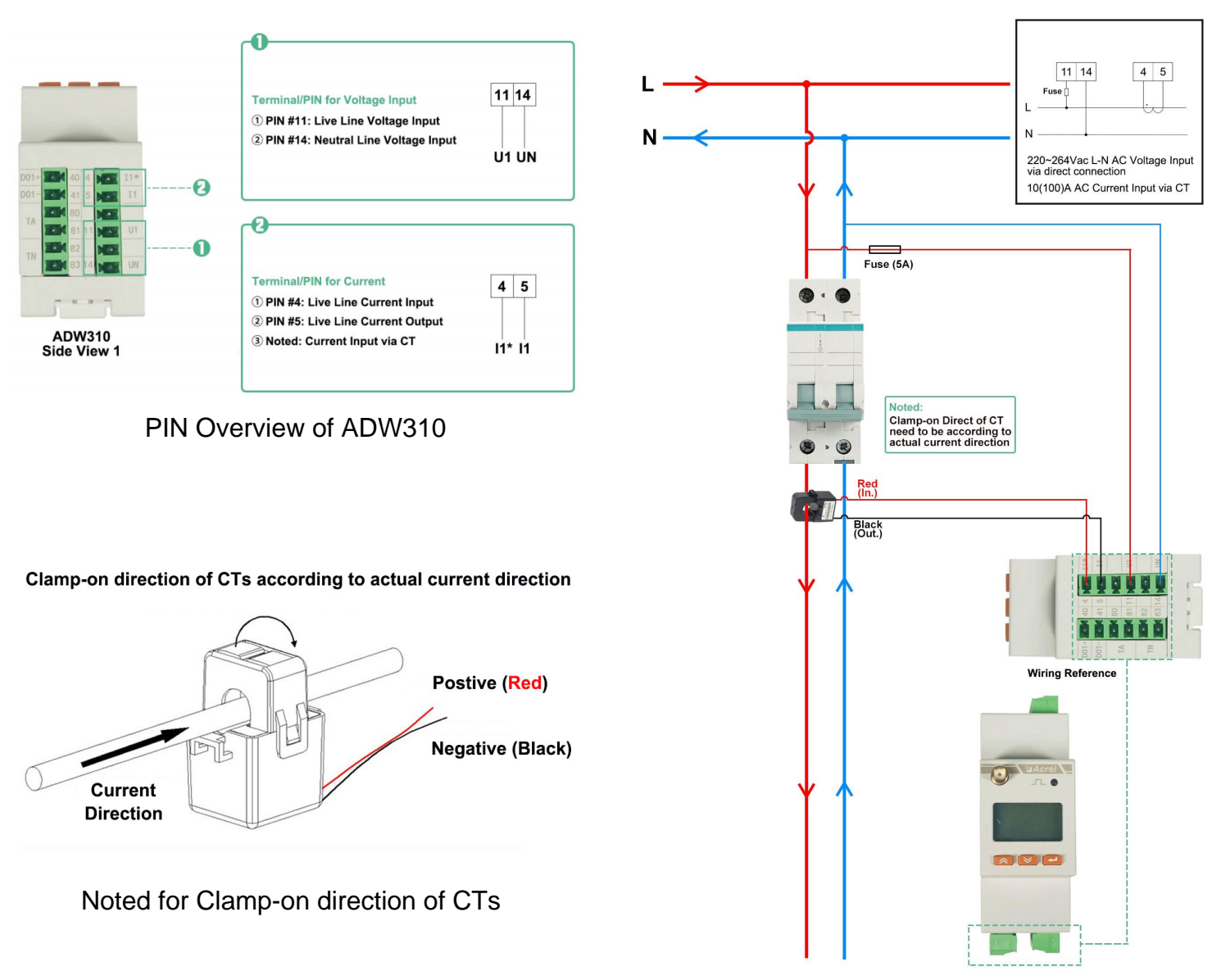

Current&Voltage Input Wiring of ADW310

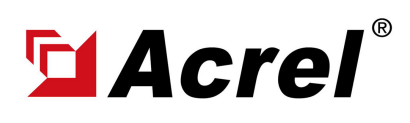

# 2. System Operation

After correctly installing, wiring and powering up the Acrel devices, there are 4 steps to bind these devices with Acrel System before formally using the system:

- (1) Step 1 Download IoT EMS APP on your Mobile Phone;
- (2) Step 2 Register and login your own account.
- (3) Step 3 Create a new Project
- (4) Step 4 Add devices to your new Project (Recommend to add by using APP)

Extra Noted: Acrel IoT EMS APP (for Mobile) and IoT EMS WEB (for PC) share the same data and account, once add the devices using APP, we can check the data on either computer using IoT EMS WEB or on mobile phone using IoT EMS APP.

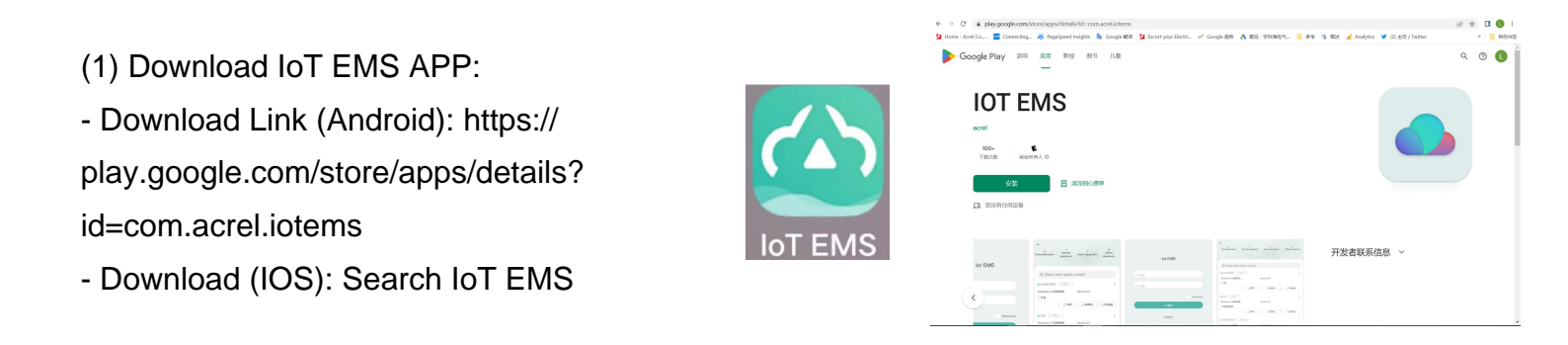

(2) Register your own Account:

- Click on register

- Enter related information for registering account

 Login with your new account by entering "Account" and "
 Password" you just set

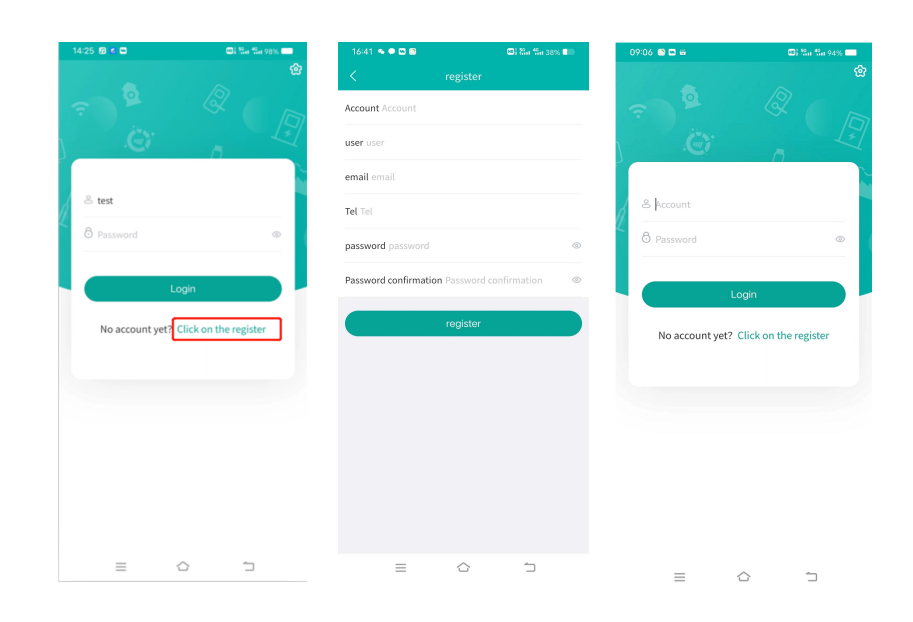

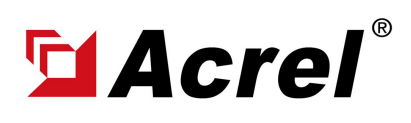

# 2. System Operation

After correctly installing, wiring and powering up the Acrel devices, there are 4 steps to bind these devices with Acrel System before formally using the system:

- (1) Step 1 Download IoT EMS APP on your Mobile Phone;
- (2) Step 2 Register and login your own account.
- (3) Step 3 Create a new Project
- (4) Step 4 Add devices to your new Project (Recommend to add by using APP)

Extra Noted: Acrel IoT EMS APP (for Mobile) and IoT EMS WEB (for PC) Share the same data and account, once add the devices using APP, we can check the data on IoT EMS WEB on PC.

- (3) Creat a new Project:
- "Project management" - "Mv"
- Click "+" icon on the right top

- Choose "Platform prepaid" and fill in other information marked by \*

| 6:42 💊 🗭 🖾 🕲      | 😂 Za 🐄 37% 💷 | 16:42 🛸 🛡 🖾 🕥  | ©2 Sin 15n 37% ■      | 16:42 🗬     | • • • •                       | ۵,                       | Sa Sa 37% 🛙 |
|-------------------|--------------|----------------|-----------------------|-------------|-------------------------------|--------------------------|-------------|
|                   |              | < Projec       | tt Manag… 🛛 🕂         | <           |                               |                          |             |
|                   |              | Q Project Name |                       | *Project N  | ame Please inpu               | ıt.                      |             |
| - (Ţ              |              |                |                       | *Billing mo | odel 🕑 Table-si<br>🔿 Platforr | ide prepaid<br>n prepaid |             |
| test              |              |                | , 2233                | *Customer   | <b>Name</b> Please in         | iput.                    |             |
| Tel:              |              |                | E                     | *Address F  | Please input.                 |                          | (           |
| lasic Model       |              |                |                       | longitude   | and latitude                  | Please inp ,             | Please in   |
| roject management | >            |                | 1                     | User asso   | ciation choose                |                          |             |
| leter management  | >            |                |                       | administr   | ative region cho              | ose                      |             |
| ateway management | >            |                | and the second second | Construct   | tion area Please              |                          |             |
| ettings           |              |                |                       | construct   | and area recase               |                          |             |
| ettings           | >            |                |                       | Remark F    | lease input.                  |                          |             |
| ersion            | 2.6.0 >      |                | - C.                  |             | +                             |                          |             |
| Logout            |              |                |                       | Picture     | select image                  |                          |             |
|                   |              |                |                       |             | c                             | onfirm                   |             |
| Application Add   | Alarm Ny     |                | 1                     |             | _                             | <u>^</u>                 |             |

- (2) Add Devices to Project:
- Enter "Add" interface
- Select "Project"
- Click "QR Code" scanning icon-Scan the QR Code on ADW310
- Automatically recognize the devices type and SN code

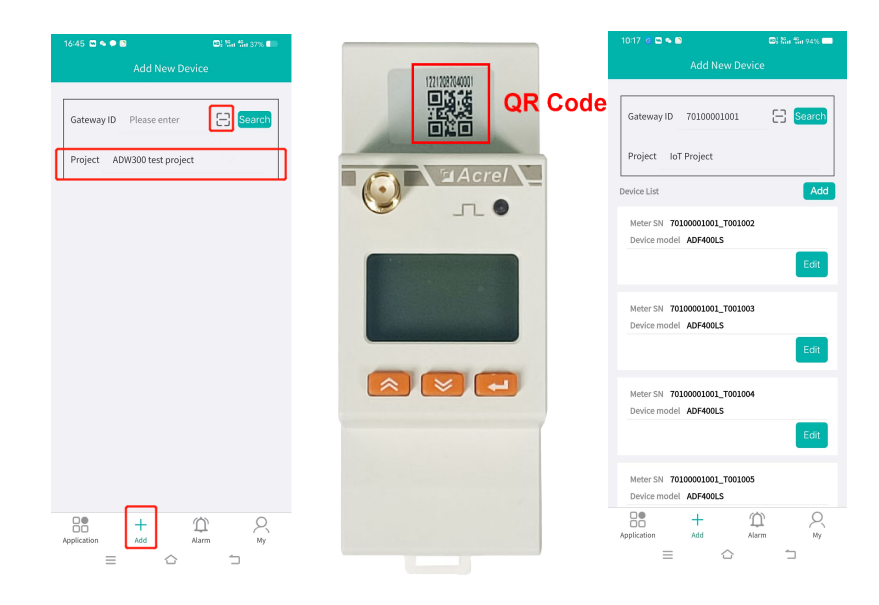

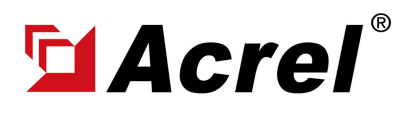

Contact: Shelly Zhang E-mail: shelly@acrel.cn Mobile: 0086 18702111813

### 3. Acrel IoT Energy Monitoring System (Partail Introduction)

Acrel IoT Energy Monitoring System could be access in 2 different ways:

(1) Access through WEB on your computer.

Access port: https://iot.acrel-eem.com/

(2) Access through APP on your mobile phone

Download Link: https://play.google.com/store/apps/details?id=com.acrel.iotems

(1) WEB Accesss (Computer): Access Port: https://iot.acrel-eem.com/ Account Name: (Enter yours) Account Password: (Enter yours)

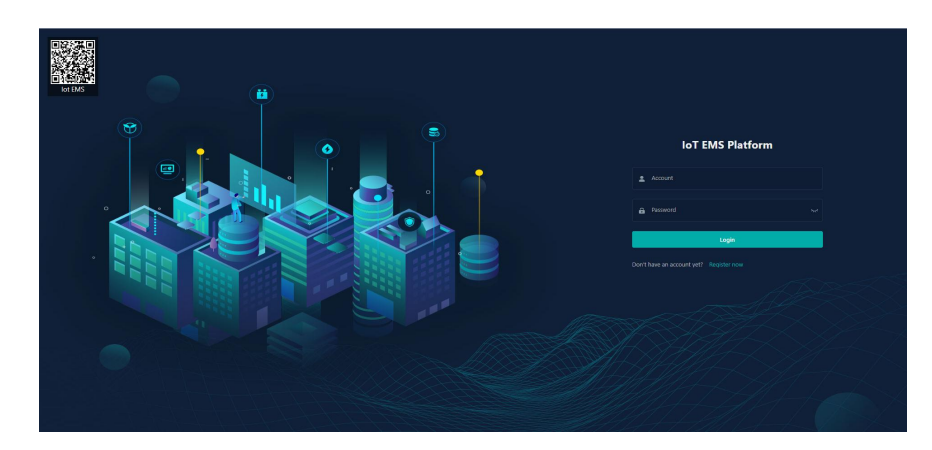

(2) APP Accesss (Mobile): Download Link: https://play.google. com/store/apps/details?id=com.acrel. iotems Account Name: (Enter yours) Account Password: (Enter yours)

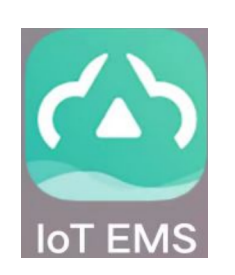

| 1 | 4:25 🗊 🕫 🖿            | 🔟] 👫 🛯 👫 🖬 98% 🥅      |
|---|-----------------------|-----------------------|
|   | ?<br>©                |                       |
|   | ළ test<br>රී Password | ٥                     |
|   | L                     | ogin                  |
|   | No account yet?       | Click on the register |
|   |                       |                       |

 $\triangle$ 1 =

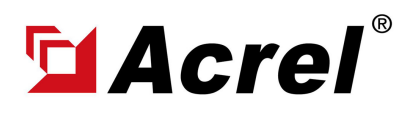

### 3. Acrel IoT Energy Monitoring System (Partail Introduction)

Main Function of WEB side System:

(1) Devices List (2) History Curve (3) Electricity Parameters Report (4) Energy Consumption Report (Daily, Monthly, Yearly) (5) User Report

(1) Devices List: Showing the overall devices connected to Acrel System and were bond to certain project. SN code, Online-Offline status, devices model and other necessary information will be shown here.

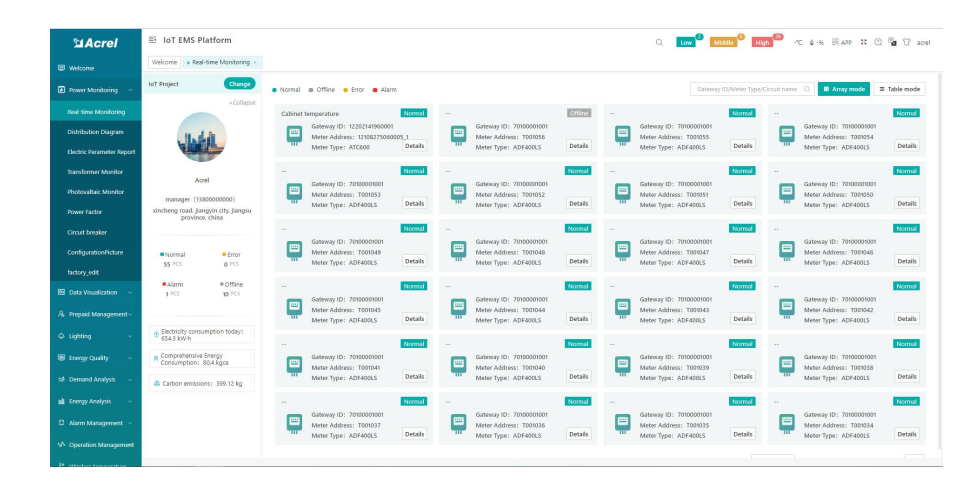

(2) History Curve: Showing the daily history data curve of all the data that could be collected and upload by energy meter or other basic metering devices.

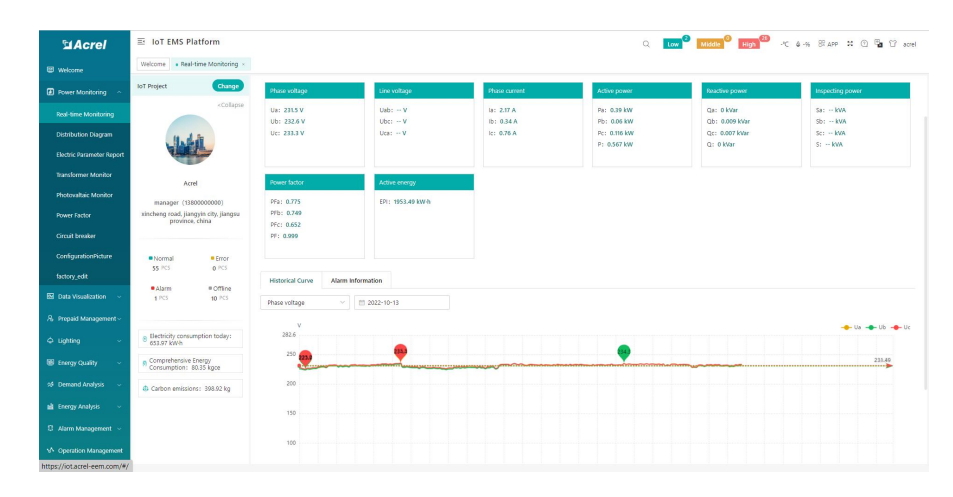

(2) History Curve: By selecting the items of "data" and "electricity parameter", platform can show the history curve of different data and date.

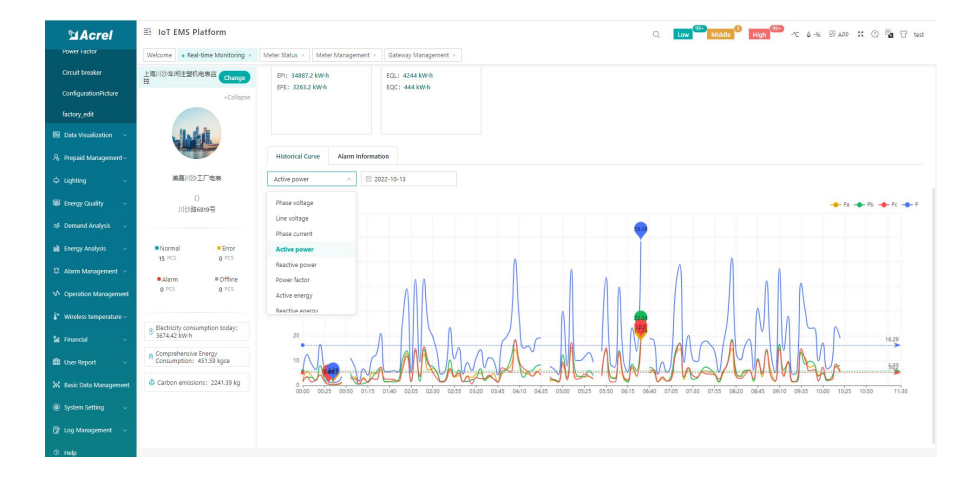

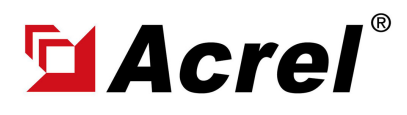

Contact: Shelly Zhang E-mail: shelly@acrel.cn Mobile: 0086 18702111813

#### 6. Acrel IoT Energy Monitoring System (Partail Introduction)

Main Function of WEB side System:

(1) Devices List (2) History Curve (3) Electricity Parameters Report (4) Energy Consumption Report (Daily, Monthly, Yearly) (5) User Report

(3) Electricity Parameters Report: Select the "electricity parameters" that you want to show in this report

|                                          | Welcome - Resi-time Monitoring - Bectric | Parameter Report - |        |                                  |                    |                            |                                               |         |            |        |               |          |           |   |     |            |          |     |     |         |        |
|------------------------------------------|------------------------------------------|--------------------|--------|----------------------------------|--------------------|----------------------------|-----------------------------------------------|---------|------------|--------|---------------|----------|-----------|---|-----|------------|----------|-----|-----|---------|--------|
| Rower Monitoring                         | MS Project                               | hange Ste          | 8      | ~](                              | E 202              | 10-25                      |                                               | > Phu   | ne volteg  | _      | O Search      | l € Espa | 1         | _ |     |            |          |     |     |         |        |
| Real-time Monitoring                     |                                          | Acq                | ne Sel | ect Paramete                     | rs                 |                            |                                               |         |            |        |               | ×        | Pisterin) |   |     |            |          |     |     |         | E<br>N |
| Distribution Diagram                     | Site 8                                   | 000                |        | Charles                          |                    |                            |                                               |         |            |        |               |          |           |   |     |            |          |     |     |         | 9      |
| Electric Parameter Report                | Site A                                   | 000                | •      | Phase voltage<br>Reactive energy | e 🖬 Pha<br>197 🖬 P | ise current<br>ower factor | <ul> <li>Active p</li> <li>Line vo</li> </ul> | power E | Reactive p | ower 🖬 | Active energy | 6        | -         |   |     |            |          |     |     |         |        |
| Transformer Monitor                      |                                          | 00:1               | >      |                                  |                    |                            |                                               |         |            |        |               |          | -         |   |     |            |          |     |     |         |        |
| Photovaltaic Monitor                     |                                          | 00.1               | s .    |                                  |                    |                            |                                               |         |            |        | Ok            | Cancel   | -         |   |     |            |          |     |     |         |        |
| Power Factor                             |                                          | 002                |        |                                  | -                  |                            |                                               | -       |            |        |               |          | -         |   |     |            |          |     |     |         |        |
| Circuit breaker                          |                                          | 002                |        |                                  |                    |                            |                                               |         |            |        |               |          |           |   |     |            |          |     |     |         |        |
| ConfigurationPicture                     |                                          | 003                |        |                                  |                    |                            |                                               |         |            |        |               |          |           |   |     |            |          |     |     |         |        |
| factory,edit                             |                                          | 00.4               |        |                                  |                    |                            |                                               |         |            |        |               |          |           |   |     |            |          |     |     |         |        |
|                                          |                                          | 004                |        |                                  |                    |                            |                                               |         |            |        |               |          |           |   |     |            |          |     |     |         |        |
| R. Prepaid Management -                  |                                          | 005                |        |                                  |                    |                            |                                               |         |            |        |               |          |           |   |     |            |          |     |     |         |        |
|                                          |                                          | 005                |        |                                  |                    |                            |                                               |         |            |        |               |          |           |   |     |            |          |     |     |         |        |
|                                          |                                          |                    |        |                                  |                    |                            |                                               |         |            |        |               |          |           |   |     |            |          |     |     |         |        |
|                                          |                                          | 01:1               |        |                                  |                    |                            |                                               |         |            |        |               |          |           |   |     |            |          |     |     |         |        |
|                                          |                                          | 01:1               |        |                                  |                    |                            |                                               |         |            |        |               |          |           |   |     |            |          |     |     |         |        |
|                                          |                                          | 012                |        |                                  |                    |                            |                                               |         |            |        |               |          |           |   |     |            |          |     |     |         |        |
|                                          |                                          |                    |        |                                  |                    |                            |                                               |         |            |        |               |          |           |   |     |            |          |     |     |         |        |
| <ul> <li>Operation Management</li> </ul> |                                          |                    |        |                                  |                    |                            |                                               |         |            |        |               |          |           |   |     |            |          |     |     |         |        |
|                                          |                                          |                    |        |                                  |                    |                            |                                               |         |            |        |               |          |           |   |     |            |          |     |     |         |        |
| ta Financial 🔹 🐇                         |                                          |                    |        |                                  |                    |                            |                                               |         |            |        |               |          |           |   | 101 | ai 291 [13 | 0/page ~ | < 1 | 2 > | Go to 1 |        |

(3) Electricity Parameters Report: All the electricity parameters that could be collected by certain energy meter will showed as a report here.

| Sa Acrel                  | IoT EMS Platform                          |                |           |        |        |       |          |          |          |          |         | a 🗖     |         | ddle 0 | High 23 | -C & -S | 6 SR APP | <b>H</b> (1) | B 17 an  |
|---------------------------|-------------------------------------------|----------------|-----------|--------|--------|-------|----------|----------|----------|----------|---------|---------|---------|--------|---------|---------|----------|--------------|----------|
|                           | Welcome Real-time Monitoring - Electric I | larameter Repo | rt ×      |        |        |       |          |          |          |          |         |         |         |        |         |         |          |              |          |
|                           | IoT Project Change                        |                | EE 2022-1 | 0-13   |        | Phase | voltag_  |          | Q Search | # Export |         |         |         |        |         |         |          |              |          |
| aul-time Monitoring       | Enter search content here                 | N              | Pa(kW)    | Pb(kW) | Pc(kW) | P(kW) | Qa(kVar) | Qb(kVar) | Qc(kVar) | Q(kVar)  | Se(kVA) | SEOKVA) | Sc(kVA) | SOLVAD | Pfa     | PFb     | PFc      | PT           | EPIOKW-  |
| istribution Diagram       | ~ G/F                                     | 4              | 11.04     | 9      | 8.82   | 28.86 | -9.54    | -6.12    | -7.2     | 22.86    | 14.58   | 10.92   | 11.46   | 36.96  | -       |         |          |              | 139425   |
| lectric Parameter Report  | ROOM001                                   | 08             | 10.02     | 8.82   | 8.64   | 27,48 | -7.8     | -6.18    | -7.02    | 21       | 13.26   | 10.8    | 11.16   | 35.22  |         |         |          |              | 139427   |
| and the second strends of | ROOM002                                   | 24             | 9.84      | 8.46   | 8.45   | 26.76 | -8.34    | -5.82    | -6.84    | 21       | 12.9    | 10.26   | 10.85   | 34.02  |         |         |          |              | 139429   |
|                           | > 1/F                                     | 98             | 10.14     | 8.76   | 876    | 27.66 | -7.74    | -6.05    | -7.02    | 20.82    | 18.2    | 10.68   | 11.28   | 35.16  |         |         |          |              | 139432   |
| notovaltaic Monitor       | > 2/F                                     |                | 0.54      | 0.10   | 0.34   | 2010  | 0.00     | 100      |          | 10.04    | 1014    | 10.00   | 1120    | 24.02  |         |         |          |              | 1000000  |
|                           | > 3/F                                     | 10             | 9.34      | 0.04   | 0.34   | 20.52 | -0.20    | -0.00    | 10.0     | 20.94    | 12.0    | 10.30   | 10.00   | 54.02  |         |         |          |              | 139404.3 |
|                           | > 4/F                                     | 14             | 10.38     | 9.18   | 8.64   | 28.2  | -7,44    | -6.42    | -6.9     | 20.76    | 13.5    | 11.22   | 13.1    | 35.82  |         |         |          |              | 139436   |
|                           | 3/7                                       | 58             | 9.9       | 8.82   | 8.34   | 27.06 | -8.46    | ~6.12    | -6.84    | 21.42    | 13.08   | 10.74   | 10.8    | 34.62  |         |         |          |              | 139439   |
| enigerationisciere        | 12205 10205000 1_12205 102050001_1        | 36             | 10.38     | 8.76   | 8.58   | 27.72 | -8.04    | -6.12    | -6.9     | 21.06    | 13.32   | 10.68   | 11.04   | 35.04  |         |         |          |              | 139441   |
| actory_edit               | 232                                       | 48             | 9.78      | 8.94   | 8.52   | 27.24 | -7.5     | ~6.18    | -6.9     | 20.58    | 12.9    | 10.92   | 10.98   | 34.8   |         |         |          |              | 139443   |
|                           | 70100001001_T001002                       | 24             | 9.6       | 9.54   | 9.3    | 28.44 | -8.34    | -6.12    | -6.12    | 20.58    | 12.72   | 11.4    | 11.64   | 35.76  |         | 1.0     |          |              | 139445   |
| Prensid Management -      | 70100001001_T001003                       | 45             | 9.78      | 8.58   | 8.4    | 26.76 | -8.46    | -6.05    | -6.9     | 21.42    | 12.96   | 10.5    | 10.92   | 34.38  |         |         |          |              | 139448   |
|                           | 70100001001_T001004                       | 56             | 13.56     | 11.4   | 11.82  | 36.78 | 3.36     | -4.8     | -6.36    | 14.52    | 15.48   | 12.36   | 13.44   | 41.28  |         |         |          |              | 139450   |
|                           | 70100001001_T001005                       | 24             | 9.76      | 84     | 8.52   | 26.58 | -8.52    | -5.94    | -7.02    | 21.48    | 12.9    | 10.32   | 11.04   | 34.26  |         |         |          |              | 139453   |
|                           | 70100001001_T001006                       | 64             | 0.42      | 0.10   | 0.24   | 26.04 | .0.20    | .5.02    | -6.06    | 21.12    | 12.54   | 10.14   | 10.05   | 22.54  |         |         |          |              | 120,455  |
|                           | 70100001001_7001007                       |                |           | 0.10   |        | 20.04 |          |          |          |          | 16.24   | 10.14   |         |        |         |         |          |              | 1004000  |
| emano Analysis 🧠          | 70100001001_T001008                       | 80             | 9.30      | 8.10   | 8.28   | 25.8  | -6.28    | -5.82    | -0.90    | 21.00    | 12/48   | 10/02   | 10.8    | 33.3   |         |         |          |              | 139407   |
|                           | 70100001001_T001009                       | 14             | 10.02     | 8.22   | 8.22   | 26.46 | -8.28    | -5.88    | -6.84    | 21       | 12.96   | 10.08   | 10.68   | 33.72  |         |         |          |              | 139460   |
| Marm Management           | 70100001001_T001010                       | 08             | 9.66      | 8.28   | 8.16   | 26.1  | -8.34    | -5.94    | -6.96    | 21.24    | 12.78   | 10.2    | 10.68   | 33.66  | **      | -       |          |              | 139462   |
|                           | 70100001001_T001011                       | 22             | 10.92     | 8.28   | 0.34   | 27.54 | -4.44    | -5.94    | -7.08    | 17.46    | 13.8    | 10.25   | 10.93   | 35.04  |         |         |          |              | 139464   |
|                           | 70100001001_T001012                       |                |           |        |        |       |          |          |          |          |         |         |         |        |         |         |          |              |          |

(3) Electricity Parameters Report: Report on platform could be exported in "Excel" format to your computer for a brief storage when accessing the IoT EMS WEB platform.

| Ē   | 105 🕑 稻売                  |           | <b>2</b> 4G | base | d Solut | .ntralized) | .pdf 🖓 🔹 | E E     | lectrical | paort2     | 022-10-1 | 3 🖵     | × +     |                  |         |          |                |            |                  |         |              |          |          |            |                                         |          |      | 5 ×               |
|-----|---------------------------|-----------|-------------|------|---------|-------------|----------|---------|-----------|------------|----------|---------|---------|------------------|---------|----------|----------------|------------|------------------|---------|--------------|----------|----------|------------|-----------------------------------------|----------|------|-------------------|
| =   | 文件 ~ 白包                   | 005       | 0 9         | G    | Ha J    | 山入 (四)      | 复布局      | 公式      | 9039R     | 由国         | 10.00    | 开发工具    | 会员*     | 7年 和             | (売資源    | 10188    | Litte          | Q.查找       | 命令、授宋哲           | 現 相反    |              |          |          | ○ 未用步      | 名协                                      | F d      | 分寧 : | -                 |
|     | - X 1917 八                | 宋体        |             |      | 12      | - A* A      | V = 4    |         | 1.0       | m          | r7       | 7835    |         |                  | 5       | F        | TPI            | 影素描样       | <del>1</del> . 5 |         | AL ET        | 1 1-1    | H-D      | <b>HTH</b> | P                                       | a l      | EΒ   | 1.11              |
| 165 | - 四類制 - 格式                | B/        | UΕ          | - E  | - 0-    | A . Q.      | 2.3      | 31      | 1 H       | )<br>井居中 - | 自动换行     | ŧ ¥     | % 590   | 00. 0.<br>0.÷ 00 | シン 美型神経 | - 条作     | 1100<br>[118]式 | - I2 m7/40 | 料式・ 水利           | 0-1633- | 加水 填充        | - 単元相    | - 行和列-   | 工作表。       | (1) (1) (1) (1) (1) (1) (1) (1) (1) (1) | с<br>18- | 大格工具 | 4- 3 <sup>2</sup> |
|     |                           |           |             |      |         |             |          |         |           |            |          |         |         |                  |         |          |                |            |                  |         |              |          |          |            |                                         |          |      |                   |
|     | A1                        | - (       | a fx        | Acq  | uisitic | on time     |          |         |           |            |          |         |         |                  |         |          |                |            |                  |         |              |          |          |            |                                         |          |      |                   |
| 4   | А                         | В         |             | с    | D       | E           | F        | G       | н         | 1.1        | J        | к       | L       | M                | N       | 0        |                | Р          | 0                | R       | s            | Т        | U        | v          | w                                       | < Y      | z -  |                   |
| 1   | Acquisition               | time Ua(V | ) Ub        | (V)  | Uc (V)  | Uab (V)     | Ubc (V)  | Uca (V) | Ia(A)     | Ib(A)      | Ic(A)    | Pa (kW) | Pb (kW) | Pc (kW           | P(kW    | Qa (k)   | Var)           | Qb(kVar)   | Qc (kVar)        | Q(kVar) | Sa (kVA)     | Sb (kVA) | Sc (kVA) | S (kVA)    | PFa P                                   | b PFo    | PF   |                   |
| 2   | 00:00                     | 225.      | 6 22        | 5.9  | 227.4   |             |          |         | 64.86     | 48, 42     | 50.4     | 11.04   | 9       | 8,82             | 28.8    | 5 -9.54  | 4              | -6.12      | -7.2             | 22,86   | 14.58        | 10,92    | 11.46    | 36,96      |                                         |          |      |                   |
| 3   | 00:05                     | 225.      | 6 22        | 5.4  | 227.3   |             |          |         | 58.92     | 47.94      | 49.08    | 10.02   | 8.82    | 8.64             | 27.4    | 3 -7.8   |                | -6.18      | -7.02            | 21      | 13.26        | 10.8     | 11.16    | 35.22      |                                         |          | 0    | 0.3               |
| 4   | 00:10                     | 224.      | 2 22        | 4.2  | 225.8   |             |          |         | 57.72     | 45.96      | 48.24    | 9.84    | 8.46    | 8.46             | 26.7    | 5 -8.34  | 4              | -5.82      | -6.84            | 21      | 12.9         | 10.26    | 10.86    | 34.02      |                                         |          |      | 0                 |
| 5   | 00:15                     | 223.      | 9 22        | 4.2  | 225.9   |             |          |         | 59.16     | 47.82      | 49.98    | 10.14   | 8.76    | 8.76             | 27.6    | 5 -7.74  | 4              | -6.06      | -7.02            | 20.82   | 13.2         | 10.68    | 11.28    | 35.16      |                                         |          |      | 0                 |
| 6   | 00:20                     | 225.      | 4 22        | 5.6  | 227.1   |             |          |         | 56.1      | 47.04      | 47.76    | 9.54    | 8.64    | 8.34             | 26. 5   | 2 -8. 28 | 8              | -6.06      | -6.6             | 20.94   | 12.6         | 10.56    | 10.86    | 34.02      |                                         |          |      | 82                |
| 7   | 00:25                     | 224.      | 6 22        | 4.7  | 226.3   |             |          |         | 60.12     | 50.1       | 49.14    | 10.38   | 9.18    | 8.64             | 28.2    | -7.4     | 4              | -6.42      | -6.9             | 20.76   | 13.5         | 11.22    | 11.1     | 35.82      |                                         |          |      |                   |
| 8   | 00:30                     | 225.      | 3 223       | 5.7  | 227.5   |             |          |         | 58.08     | 47.7       | 47.58    | 9.9     | 8.82    | 8.34             | 27.0    | 5 -8.46  | 6              | -6.12      | -6.84            | 21.42   | 13.08        | 10.74    | 10.8     | 34.62      |                                         |          |      | •                 |
| 9   | 00:35                     | 226.      | 2 22        | 7    | 228.6   |             |          |         | 59.04     | 47.16      | 48.36    | 10.38   | 8.76    | 8.58             | 27.73   | 2 -8.04  | 4              | -6.12      | -6.9             | 21.06   | 13.32        | 10.68    | 11.04    | 35.04      |                                         |          |      | -                 |
| 10  | 00:40                     | 225.      | 8 22        | 6.2  | 227.7   |             |          |         | 57.18     | 48.3       | 48.48    | 9.78    | 8.94    | 8.52             | 27.2    | -7.5     |                | -6.18      | -6.9             | 20.58   | 12.9         | 10.92    | 10.98    | 34.8       |                                         |          |      | LIA               |
| 11  | 00:45                     | 226.      | 7 22        | 6.9  | 228.6   |             |          |         | 56.52     | 50.28      | 51.24    | 9.6     | 9.54    | 9.3              | 28.4    | -8.34    | 4              | -6.12      | -6.12            | 20.58   | 12.72        | 11.4     | 11.64    | 35.76      |                                         |          |      |                   |
| 12  | 00:50                     | 228.      | 1 223       | 8.5  | 229.9   |             |          |         | 57        | 46.2       | 47.46    | 9.78    | 8.58    | 8.4              | 26.7    | 5 -8.46  | 5              | -6.06      | -6.9             | 21.42   | 12.96        | 10.5     | 10.92    | 34.38      |                                         |          |      |                   |
| 13  | 00:55                     | 228.      | 3 223       | 8.8  | 230.4   |             |          |         | 67.98     | 54.24      | 58.56    | 13.56   | 11.4    | 11.82            | 36.7    | 3.36     |                | -4.8       | -6.36            | 14.52   | 15.48        | 12.36    | 13.44    | 41.28      |                                         |          |      |                   |
| 14  | 01:00                     | 228.      | 5 221       | 8.8  | 230     |             |          |         | 56.52     | 45.12      | 48.24    | 9.66    | 8.4     | 8.52             | 26.5    | 3 -8.52  | 2              | -5.94      | -7.02            | 21.48   | 12.9         | 10.32    | 11.04    | 34.26      |                                         |          |      |                   |
| 15  | 01:05                     | 227.      | 7 221       | 8    | 229.2   |             |          |         | 55. 32    | 44.7       | 47.64    | 9.42    | 8.28    | 8.34             | 26.0    | -8.28    | 8              | -5.88      | -6.96            | 21.12   | 12.54        | 10.14    | 10.86    | 33.54      |                                         |          |      |                   |
| 16  | 01:10                     | 230       | 23          | 0.2  | 231.8   |             |          |         | 54.54     | 43.68      | 46.86    | 9.36    | 8.16    | 8.28             | 25.8    | -8.28    | 8              | -5.82      | -6.96            | 21.06   | 12.48        | 10.02    | 10.8     | 33.3       |                                         |          |      |                   |
| 17  | 01:15                     | 230.      | 3 23        | 1.1  | 232.5   |             |          |         | 56.52     | 43.86      | 46.14    | 10.02   | 8.22    | 8.22             | 26.4    | 5 -8.28  | 8              | -5.88      | -6.84            | 21      | 12.96        | 10.08    | 10.68    | 33.72      |                                         |          |      |                   |
| 18  | 01:20                     | 230.      | 5 23        | 1.2  | 232.8   |             |          |         | 55.56     | 44.28      | 46.08    | 9.66    | 8.28    | 8.16             | 26.1    | -8.34    | 4              | -5.94      | -6.96            | 21.24   | 12.78        | 10.2     | 10.68    | 33.66      |                                         |          |      |                   |
| 19  | 01:25                     | 230.      | 8 23        | 1.2  | 232.7   |             |          |         | 60        | 44.4       | 47.22    | 10.92   | 8.28    | 8.34             | 27.5    | 4 -4.44  | 6              | -5.94      | -7.08            | 17.46   | 13.8         | 10.26    | 10.98    | 35.04      |                                         |          |      |                   |
| 20  | 01:30                     | 231.      | 4 23        | 1.2  | 233.1   |             |          |         | 53.28     | 43.14      | 46.32    | 9.24    | 8.16    | 8.34             | 25.7    | i -8.1   |                | -5.64      | -6.78            | 20.52   | 12.3         | 9.96     | 10.74    | 33         |                                         |          |      |                   |
| 21  | 01:35                     | 229.      | 9 22        | 9.8  | 231.3   |             |          |         | 53.16     | 43.5       | 46.8     | 9.06    | 8.16    | 8.28             | 25.5    | -8.10    | 5              | -5.7       | -6.9             | 20.76   | 12.18        | 9.96     | 10.8     | 32.94      |                                         |          |      |                   |
| 22  | 01:40                     | 230.      | 6 23        | 0.5  | 232.3   |             |          |         | 51.9      | 42.9       | 45.96    | 9.18    | 8.16    | 8.46             | 25.8    | -7.56    | 5              | -5.52      | -6.48            | 19.56   | 11.94        | 9.9      | 10.68    | 32.52      |                                         |          |      |                   |
| 23  | 01:45                     | 229.      | 8 22        | 9.5  | 231.1   |             |          |         | 51.36     | 42.6       | 45.06    | 8.7     | 7.92    | 7.92             | 24.5    | -7.92    | 2              | -5.64      | -6.72            | 20.28   | 11.76        | 9.72     | 10.38    | 31.86      |                                         |          |      |                   |
| 24  | 01:50                     | 230.      | 1 22        | 9.6  | 231.9   |             |          |         | 58.32     | 50.88      | 51.6     | 12.24   | 10.56   | 10.32            | 33.1    | 2 5.4    |                | 3.54       | -6               | 14.94   | 13.38        | 11.64    | 11.94    | 36.96      |                                         |          |      |                   |
| 25  | 01:55                     | 230.      | 1 23        | 0.2  | 232     |             |          |         | 52.86     | 49.8       | 49.26    | 10.38   | 10.08   | 9.12             | 29.5    | 6.3      |                | -5.34      | 6.9              | 18.54   | 12.12        | 11.46    | 11.4     | 34.98      |                                         |          |      |                   |
| 26  | 02:00                     | 229.      | 2 221       | 8.8  | 230.5   |             |          |         | 53.58     | 48.12      | 46.86    | 10.44   | 9.24    | 8.28             | 27.9    | 6.36     |                | 5.88       | 6.84             | 19.08   | 12.24        | 10.98    | 10.8     | 34.02      |                                         |          |      |                   |
| 27  | 02:05                     | 231       | 23          | 0.7  | 232.8   |             |          |         | 53.16     | 47.58      | 44.7     | 10.38   | 9.18    | 7.98             | 27.5    | 6.54     |                | 6          | 6.6              | 19.14   | 12.24        | 10.98    | 10.38    | 33.6       |                                         |          |      |                   |
| 28  | 02:10                     | 230.      | 7 23        | 0.4  | 232.6   |             |          |         | 52.32     | 46.68      | 43.68    | 10.26   | 8.94    | 7.8              | 27      | 6.3      |                | 5.88       | 6.42             | 18.6    | 12.06        | 10.74    | 10.14    | 32.94      |                                         |          | v    |                   |
|     | $\langle \rangle \rangle$ | SheetJS - | +           |      |         |             |          |         |           |            |          |         |         |                  |         | 1        | •              |            |                  |         |              |          |          |            |                                         |          | P. 1 |                   |
| 뎼   |                           |           |             |      |         |             |          |         |           |            |          |         |         |                  |         |          |                |            |                  | ġ       | бф- <b>В</b> | •        | 100% -   |            | 0                                       | ,        | +    | · 25              |

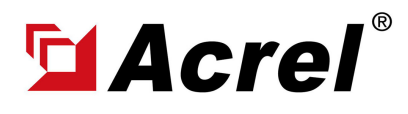

### 3. Acrel IoT Energy Monitoring System (Partail Introduction)

Main Function of WEB side System:

(1) Devices List (2) History Curve (3) Electricity Parameters Report (4) Energy Consumption Report (Daily, Monthly, Yearly) (5) User Report

(4) Energy Report (Daily): This Interface show the daily energy consumtion report (calculated by forward active energy)

| ≌Acrel                      | IoT EMS Platform                             |                           |                    |               |                   |               | Q      | Low Midd      | le High  | -rc 4-16 85   | APP 💥 🛞 🖣 | test 🕄 🖬          |
|-----------------------------|----------------------------------------------|---------------------------|--------------------|---------------|-------------------|---------------|--------|---------------|----------|---------------|-----------|-------------------|
| 🕮 Welcome                   | Welcome Real-time Monitoring - Energy Report |                           |                    |               |                   |               |        |               |          |               |           |                   |
| 🚺 Power Monitoring 🔍        | Change                                       | Energy Consumption Com    | nprehensive Energy | Consumption   | arbon Dioxide Emi | ssions        |        |               |          |               |           |                   |
| 🕅 Data Visualization 🗸      | Enter search content here                    | Energy Consumption: Elect | tric               | Date: D       | ay 🗸 🖂 2          | 022-10-09     | Q Sear | di < Chirt    | # Export |               |           |                   |
| & Prepaid Management~       | Al Cascadina                                 |                           | 00.00              |               | 01:00             |               | 02:00  |               | 03:00    |               | 04.00     |                   |
| ♦ Lighting ~                | 300                                          | Energy Node               |                    | Consumption(k |                   | Consumption(k |        | Consumption(k |          | Consumption(k |           | Consumpti<br>W(h) |
| 👹 Energy Quality 🚽 🗸        | C 0 1                                        |                           | 0.00               | 0.32          | 0.00              | 0.32          | 0.00   | 0.32          | 0.00     | 0.32          | 00.0      | 0.32              |
| 98 Demand Analysis 🔍        | <b>0</b>                                     |                           | 0.00               | 31.20         | 0.00              | 19.20         | 0.00   | 36.00         | 0.00     | 15.20         | 0.00      | 22.40             |
| 🖬 Energy Analysis 🔷         | Ø (* *                                       |                           | 0.00               | 46.40         | 0.00              | 30.40         | 0.00   | 44.90         | 0.00     | 28.00         | 0.00      | 39.20             |
| Energy Overview             |                                              | 0                         | 0.00               | 8.00          | 0.00              | 9.60          | 0.00   | 9.60          | 0.00     | 9.60          | 0.00      | 9.60              |
|                             |                                              | • •                       | 0.00               | 12.00         | 0.00              | 11.20         | 0.00   | 12.00         | 0.00     | 11.20         | 0.00      | 11.20             |
| 101 H4 10 9 55              | 🖬 ( 🗙                                        | • N                       | 0.00               | 39.20         | 0.00              | 39.20         | 0.00   | 40.80         | 0.00     | 32.80         | 0.00      | 47.20             |
| MoM Analysis                | 🖬 ( 🗙 -                                      | 0                         | 0.00               | 32.80         | 0.00              | 32.80         | 0.00   | 33.60         | 0.00     | 32.00         | 0.00      | 12.80             |
| Energy Trend                | 🖬 🐘 🗴 —                                      |                           | 0.00               | 29.60         | 0.00              | 29.60         | 0.00   | 29.60         | 0.00     | 29.00         | 0.00      | 29.00             |
|                             | •                                            |                           | 0.00               | 17.60         | 0.00              | 21.60         | 0.00   | 20.80         | 0.00     | 21.60         | 0.00      | 20.80             |
| Collecting Report           | 2 10                                         | -                         | 0.00               | 30.40         | 0.00              | 30.40         | 0.00   | 30.40         | 0.00     | 30.40         | 0.00      | 30.40             |
| Multiple Rate Report        | <b>0</b>                                     |                           | 0.00               | 24.80         | 0.00              | 21.60         | 0.00   | 20.80         | 0.00     | 21.00         | 0.00      | 20.80             |
| Farmer Burnh                |                                              | 0                         | 0.00               | 40.00         | 0.00              | 40.80         | 0.00   | 40.80         | 0.00     | 40.80         | 0.00      | 40.80             |
| energy warm.                |                                              |                           | 0.00               | 0.00          | 0.00              | 0.80          | 0.00   | 0.80          | 0.00     | 0.80          | 0.00      | 0.00              |
| Loss Analysis               |                                              |                           | 0.00               | 42.40         | 0.00              | 26.40         | 0.00   | 47.20         | 0.00     | 47.20         | 0.00      | 46.40             |
| Energy Flow                 |                                              |                           |                    | ****          |                   | 1.1.10        |        |               |          |               |           |                   |
| https://iot.acrel-eem.com/i | 1/                                           |                           |                    |               |                   |               |        |               |          |               |           |                   |

(4) Energy Report (Daily): This daily energy report could be also export to computer in "Excel" format

| 首页      | 🕑 紅夾                      | 12.通讯             | R 2022 🔍           | <b>5</b> 通讯配置022)   | ç I                     | 😰 安科瑞美pdf 🛛 🖓        | 51.         | WiFiotation 🖓 +  | P Buildin        | System 🖓 🔹           | Daily Repor        | t.xlsx $\oplus$ $\times$ +            |                   | 88 😳 -     | 0 >       |
|---------|---------------------------|-------------------|--------------------|---------------------|-------------------------|----------------------|-------------|------------------|------------------|----------------------|--------------------|---------------------------------------|-------------------|------------|-----------|
| 三文      | *~ D20                    | R D C =           | 开始 抓入              | 页面布局 公式 数           | ana a                   | 視園 开发工具              | 会员专家        | 杨先资源 曾將工具        | f Q 查3           | 2命令、提家模板             |                    |                                       | G 未同步 &           | 物作 凸分享     | : ^       |
| 1<br>以* | る 第507 品<br>日 第588 - 株式の利 | æ¢<br>Β / ⊔ ⊞ - Ε | -12 - 4<br>⊮-≦-4-∢ | (A) ▼÷⊒⊡<br>2*±±∃≣I | □ 日<br>日<br>日<br>日<br>日 | (三) 常規<br>中・自动執行 羊・? | 6 403 +.0 - |                  | ● 表情<br>- 「夢 単元相 | ¥式・ ∑ ∑<br>8样式・求和・第週 | · A↓ ↓<br>• №/// ↓ | □ □ □ □ □ □ □ □ □ □ □ □ □ □ □ □ □ □ □ | 9 田<br>1- 工作表 · 演 |            | д<br>(д ) |
|         | A1 -                      | ©, fx En          | ergy Node          |                     |                         |                      |             |                  |                  |                      |                    |                                       |                   |            | -         |
| 4       | A                         | В                 | C                  | D                   | E                       | F                    | G           | н                | 1.1              | L L                  | к                  | L                                     | M                 | N          | - 12      |
| IE.     |                           | 00:00             |                    | 01:00               |                         | 02:00                |             | 03:00            |                  | 04:00                |                    | 05:00                                 |                   | 06:00      |           |
| E,      | terg: Node                | Consumption (k    | W . h)Cost (Y      | Consumption(kW . h  | Cost (¥                 | Consumption(kW .     | h)Cost(¥    | Consumption(kV . | h)Cost (¥        | Consumption(kW       | · h)Cost (Y        | Consumption(                          | k♥・h)Cost(`¥      | Consumptio |           |
|         | 50                        | 0.32              | 0.00               | 0.32                | 0.00                    | 0.32                 | 0.00        | 0.32             | 0.00             | 0.32                 | 0.00               | 0.32                                  | 0.00              | 0.30       | 13        |
|         | 2                         | (31.20            | 0.00               | 19.20               | 0.00                    | 36.00                | 0.00        | 15.20            | 0.00             | 22.40                | 0.00               | 32.00                                 | 0.00              | 30.40      | -         |
|         | 1                         | 46.40             | 0.00               | 30.40               | 0.00                    | 44.80                | 0.00        | 28.00            | 0.00             | 39.20                | 0.00               | 40.00                                 | 0.00              | 40.80      | 0         |
|         |                           | 8.80              | 0.00               | 9.60                | 0.00                    | 9.60                 | 0.00        | 9.60             | 0.00             | 9.60                 | 0.00               | 9.60                                  | 0.00              | 9.60       | 6         |
| 5       | and the second            | 12.00             | 0.00               | 11.20               | 0.00                    | 12.00                | 0.00        | 11.20            | 0.00             | 11.20                | 0.00               | 12.00                                 | 0.00              | 12.00      |           |
| 34      | and the second            | 39.20             | 0.00               | 39.20               | 0.00                    | 40.80                | 0.00        | 32.80            | 0.00             | 47.20                | 0.00               | 40.00                                 | 0.00              | 39.20      | ۲         |
| м       |                           | 32.80             | 0.00               | 32.80               | 0.00                    | 33.60                | 0.00        | 32.80            | 0.00             | 12.80                | 0.00               | 32.80                                 | 0.00              | 32.80      |           |
| ) M     |                           | 29.60             | 0.00               | 29.60               | 0.00                    | 29.60                | 0.00        | 29.60            | 0.00             | 29.60                | 0.00               | 29.60                                 | 0.00              | 28.80      |           |
| Ы       |                           | 17.60             | 0.00               | 21.60               | 0.00                    | 20.80                | 0.00        | 21.60            | 0.00             | 20.80                | 0.00               | 21.60                                 | 0.00              | 20.80      |           |
| 2 34    |                           | 30.40             | 0.00               | 30.40               | 0.00                    | 30.40                | 0.00        | 30.40            | 0.00             | 30.40                | 0.00               | 30.40                                 | 0.00              | 29.60      |           |
| 8 M     |                           | 24.80             | 0.00               | 21.60               | 0.00                    | 20.80                | 0.00        | 21.60            | 0.00             | 20.80                | 0.00               | 20.80                                 | 0.00              | 20.80      |           |
| 4 ул    |                           | 40.00             | 0.00               | 40.80               | 0.00                    | 40.80                | 0.00        | 40.80            | 0.00             | 40.80                | 0.00               | 40.00                                 | 0.00              | 40.80      |           |
| 5 1     |                           | 0.00              | 0.00               | 0.80                | 0.00                    | 0.80                 | 0.00        | 0.80             | 0.00             | 0.00                 | 0.00               | 0.80                                  | 0.00              | 0.80       |           |
| 5       | - L - D                   | (42.40            | 0.00               | 26.40               | 0.00                    | 47.20                | 0.00        | 47.20            | 0.00             | 46.40                | 0.00               | 45.60                                 | 0.00              | 47.20      |           |
| 7       | 2                         | 32.00             | 0.00               | 34.40               | 0.00                    | 34.40                | 0.00        | 34.40            | 0.00             | 34.40                | 0.00               | 34.40                                 | 0.00              | 33.60      |           |
| 3 Te    | otal                      | 387.52            | 0.00               | 348.32              | 0.00                    | 401.92               | 0.00        | 356.32           | 0.00             | 365.92               | 0.00               | 389.92                                | 0.00              | 387.50     |           |
|         |                           |                   |                    |                     |                         |                      |             |                  |                  |                      |                    |                                       |                   |            |           |
| )       |                           |                   |                    |                     |                         |                      |             |                  |                  |                      |                    |                                       |                   |            |           |
|         |                           |                   |                    |                     |                         |                      |             |                  |                  |                      |                    |                                       |                   |            |           |
| 2       |                           |                   |                    |                     |                         |                      |             |                  |                  |                      |                    |                                       |                   |            |           |
| 3       |                           |                   |                    |                     |                         |                      |             |                  |                  |                      |                    |                                       |                   |            |           |
| 1       |                           |                   |                    |                     |                         |                      |             |                  |                  |                      |                    |                                       |                   |            |           |
| 5       |                           |                   |                    |                     |                         |                      |             |                  |                  |                      |                    |                                       |                   |            |           |
| 5       |                           |                   |                    |                     |                         |                      |             |                  |                  |                      |                    |                                       |                   |            |           |
| 7       |                           |                   |                    |                     |                         |                      |             |                  |                  |                      |                    |                                       |                   |            |           |
| 3       |                           |                   |                    |                     |                         |                      |             |                  |                  |                      |                    |                                       |                   |            | *         |
|         | > > She                   | eUS +             |                    |                     |                         |                      |             | 1 + 1            |                  |                      |                    |                                       |                   | + 1        | •••       |
| 9       | 平均值=0 計数=2                | R#0=0             |                    |                     |                         |                      |             |                  |                  |                      | in the H           | 1 mm mm 1000                          |                   | 0          | 4 50      |

(4) Energy Report (Monthly& Yearly): Same as daily energy report, monthly and yearly energy report could be also checked on platform and exported in "Excel" format.

| ≌Acrel                       | IoT EMS Platform                             |            |                    |                  |               |                   |               | Q        | Low Middle    | e <sup>0</sup> High | -c è-s 81     | APP 🙁 🛈 🖷 | 🗑 acrel    |
|------------------------------|----------------------------------------------|------------|--------------------|------------------|---------------|-------------------|---------------|----------|---------------|---------------------|---------------|-----------|------------|
|                              | Welcome Real-time Monitoring × User Report × | Electric P | terameter Report × | Energy Report ×  |               |                   |               |          |               |                     |               |           |            |
|                              | IoT Project Change                           | Energy     | Consumption Con    | prehensive Energ | y Consumption | Carbon Dicoide Em | issions       |          |               |                     |               |           |            |
|                              | Enter search content here                    | Energy     | Consumption: Elect | nic              | U Date:       | Month 🗠 🖽 :       | 022-10        | Q Se     | arch < Chart  | & Export            |               |           |            |
|                              | All Cascading                                |            |                    | 01               |               | Day               |               | 03       |               | 04                  |               | 05        |            |
|                              | B R0.0M001                                   |            |                    | Cost(5)          | Consumption   | Month             | Consumption(k | Cost(\$) | Consumption(k | Cost(\$)            | Consumption(k | Cost(\$)  | Consumptio |
| 🗃 Energy Quality 🖂           | RCOM002                                      |            |                    |                  | W-h)          | Yaar              | W-h)          |          | W-6)          |                     | W-b)          |           | W6)        |
|                              | > [] 1/F                                     |            | G/F                | 0.00             | 2.75          | 0.00              | 2.92          | 0.00     | 2.01          | 0.00                | 2.17          | 0.00      | 1.72       |
| s# Demand Analysis ~         | • 🗌 2/F                                      |            | RDOM001            |                  |               |                   |               |          |               |                     |               |           |            |
|                              | * 🗆 3/F                                      |            | RDOM002            |                  |               |                   |               |          |               |                     |               |           |            |
| NY Joshek                    | >4/E                                         |            | Total              | 0.00             | 2.76          | 0.00              | 2.92          | 0.00     | 2.81          | 0.00                | 2.17          | 0.00      | 1.72       |
|                              | 5¢                                           |            |                    |                  |               |                   |               |          |               |                     |               |           |            |
|                              |                                              |            |                    |                  |               |                   |               |          |               |                     |               |           |            |
|                              | 220                                          |            |                    |                  |               |                   |               |          |               |                     |               |           |            |
|                              | 70100001001_7001002                          |            |                    |                  |               |                   |               |          |               |                     |               |           |            |
| Collection Report            | 70100001001_T001003                          |            |                    |                  |               |                   |               |          |               |                     |               |           |            |
|                              | 70100001001_7001004                          |            |                    |                  |               |                   |               |          |               |                     |               |           |            |
| Multiple Rate Report         | 70100001001_T001005                          |            |                    |                  |               |                   |               |          |               |                     |               |           |            |
|                              | 70100001001_7001006                          |            |                    |                  |               |                   |               |          |               |                     |               |           |            |
| Loss Arabais                 | 70100001001_T001007                          |            |                    |                  |               |                   |               |          |               |                     |               |           |            |
|                              | 70100001001_T001008                          |            |                    |                  |               |                   |               |          |               |                     |               |           |            |
| Energy Flow                  | 70100001001_T001009                          |            |                    |                  |               |                   |               |          |               |                     |               |           |            |
|                              | 70100001001_T001010                          |            |                    |                  |               |                   |               |          |               |                     |               |           |            |
| M Operation Management       | 70100001001_T001011                          |            |                    |                  |               |                   |               |          |               |                     |               |           |            |
|                              | 70100001001_T001012                          |            |                    |                  |               |                   |               |          |               |                     |               |           |            |
| Pl secondary from the second |                                              |            |                    |                  |               |                   |               |          |               |                     |               |           |            |

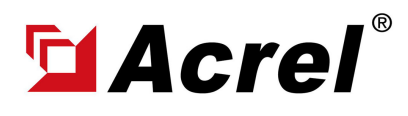

#### 3. Acrel IoT Energy Monitoring System (Partail Introduction)

Main Function of WEB side System:

(1) Devices List (2) History Curve (3) Electricity Parameters Report (4) Energy Consumption Report (Daily, Monthly, Yearly) (5) User Report

(5) User Report: A comprehensive user report including project overview, energy report, energy analysis and etc could be check on platform

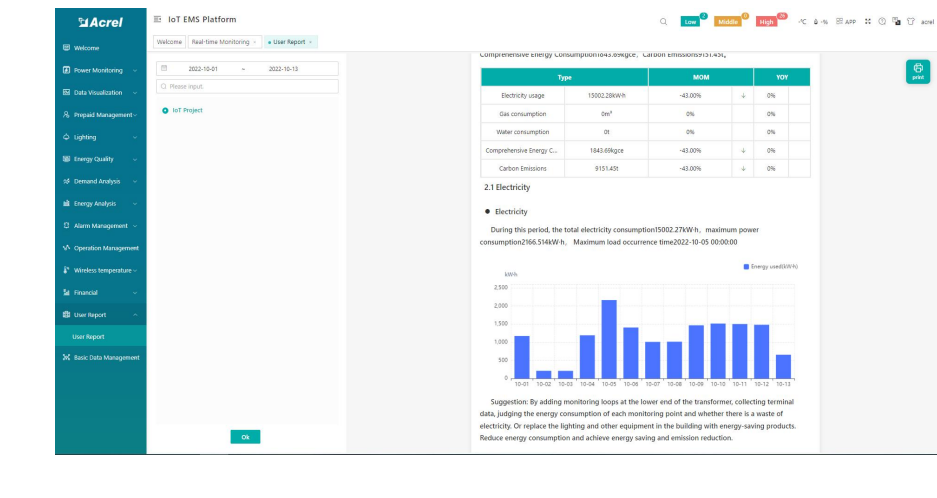

(5) User Report: User report could be exported in "PDF" format into your PC for convenient check and storage.

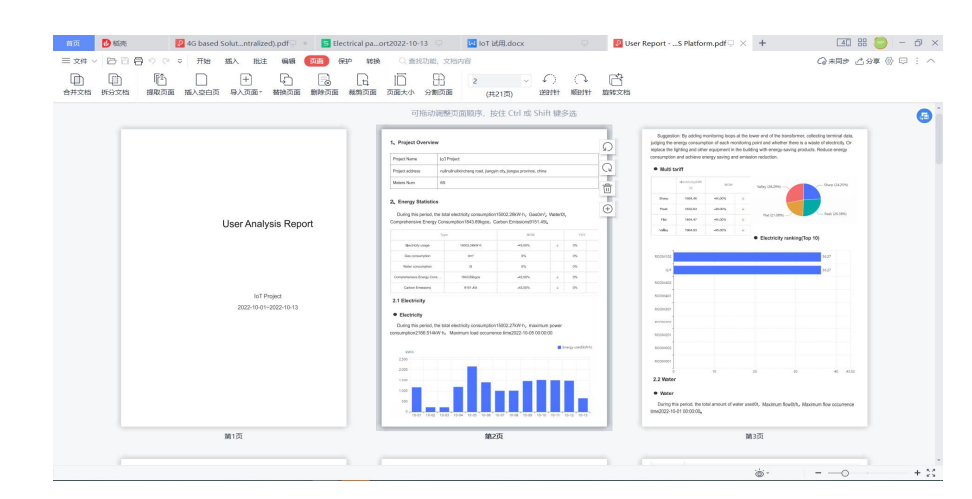

(5) User Report: User report support template customization in buy-out service of Acrel IoT Energy Monitoirng System.

| Macrel 2    | E IoT EMS Platform                                                                                                    | 이 [100 1월 10 11 11 11 11 11 11 11 11 11 11 11 11 |
|-------------|----------------------------------------------------------------------------------------------------|--------------------------------------------------|
|             | Welcome Real-time Monitoring + User report template +                                                                                                    |                                                  |
|             | Protect Name                                                                                                    | Report Template                                  |
|             | - AL                                                                                                    | ≜ Sere                                           |
|             | IoT Project     xincheng road, Jiangyin city, Jiangsu province, china                                                                                                    | All                                              |
|             |                                                                                                    | energy/Statics                                   |
|             | 333                                                                                                    | Insurgriefficiency                               |
|             |                                                                                                    | Li uaisonne     IncomaAnitysis                   |
|             |                                                                                                    | <ul> <li>eventAnalysis</li> </ul>                |
|             |                                                                                                    | > inspection                                     |
|             | C                                                                                                    |                                                  |
|             |                                                                                                    |                                                  |
|             | ۲.<br>معه                                                                                                    |                                                  |
|             |                                                                                                    |                                                  |
| User Report | Weigtow maaaaa Sdn Bhd                                                                                                    |                                                  |
|             |                                                                                                    |                                                  |
|             |                                                                                                    |                                                  |
|             | with the second second s |                                                  |
|             |                                                                                                    |                                                  |
| Нер         |                                                                                                    |                                                  |
|             |                                                                                                    |                                                  |

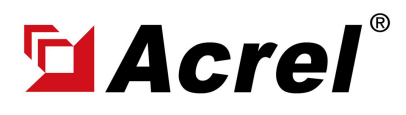

Contact: Shelly Zhang E-mail: shelly@acrel.cn Mobile: 0086 18702111813

#### 3. Acrel IoT Energy Monitoring System (Partail Introduction)

Main Function of APP side System:

(1) Devices List (2) History Curve (3) Electricity Parameters Report (4) Energy Trend (5) Energy Consumption Report (Daily, Monthly, Yearly)

Noted: Since APP side and WEB side of Acrel IoT Energy Monitoring System share the same data, normally recommend our user to add the devices to their account using APP and check the data using WEB platform.

| 13:23 😰 🖬 🗣                    | ©} ‰a ‰a 77% ■) |
|--------------------------------|-----------------|
| K Device List                  |                 |
| Q Gateway ID/Meter Type        |                 |
| Cabinet temperature            |                 |
| Gateway ID:12202141960001      |                 |
| Meter address:12108275060005_1 |                 |
| Meter Type:ATC600              |                 |
| Coline)                        |                 |
| Gateway ID:70100001001         |                 |
| Meter address:T001055          | ,               |
| Meter Type:ADF400LS            |                 |
| Coline)                        |                 |
| Gateway ID:70100001001         | 、<br>、          |
| Meter address:T001054          |                 |
| Meter Type:ADF400LS            |                 |
| Coline                         |                 |
| Gateway ID:70100001001         | 、<br>、          |
| Meter address:T001053          |                 |
| Meter Type:ADF400LS            |                 |
| Coline)                        |                 |
| Gateway ID:70100001001         | >               |
| Meter address:T001052          |                 |
| Meter Type:ADF400LS            |                 |
| P (Online)                     |                 |
| = ^                            | ÷1              |
| _ 0                            | _               |

(1) Device List

| 13:32 🛙 🖼 🛸         |            | <b>10</b> 1 %a %a | 75% 💷) |
|---------------------|------------|-------------------|--------|
|                     |            |                   |        |
| Acquisition<br>time | Ua(V)      | Ub(V)             | Uc(V)  |
| 00:00               | 220.9      | 220.6             | 221.4  |
| 00:05               | 221.4      | 220.8             | 221.5  |
| 00:10               | 221.9      | 221.7             | 222.1  |
| 00:15               | 221.6      | 221.2             | 222    |
| 00:20               | 222        | 221.5             | 221.9  |
| 00:25               | 221.5      | 221.2             | 221.8  |
| 00:30               | 221.9      | 221.3             | 221.6  |
| 00:35               | 220.6      | 220.4             | 220.9  |
| 00:40               | 221.6      | 220.7             | 221.7  |
| 00:45               | 222.3      | 221.4             | 222.2  |
| 00:50               | 221.5      | 221               | 221.7  |
| 00:55               | 221.9      | 221.7             | 221.7  |
| 01:00               | 221.4      | 220.8             | 221.6  |
| =                   | $\diamond$ | 1                 |        |

(3) Parameter Report

| 13:28 😥 🖬 🛸          |                              | 🖽 🖓 🖬 🎇 176% 💼 🗎    |  |
|----------------------|------------------------------|---------------------|--|
|                      |                              |                     |  |
|                      |                              |                     |  |
| Device Status:Online |                              | 2022-10-13 13:25:00 |  |
| Ua                   | Ub                           | Uc                  |  |
| 218.8V               | 217.5V                       | 218.6V              |  |
| Uab                  | Ubc                          | Uca                 |  |
| V                    | V                            | V                   |  |
| la                   | lb                           | lc.                 |  |
| 0.8A                 | 0.8A                         | 0.8A                |  |
| Pa                   | Pb                           | Pc                  |  |
| 0.08kW               | 0.16kW                       | 0.16kW              |  |
| Р                    | Oa                           | Ob                  |  |
| 0.48kW               | -0.08kVar                    | OkVar               |  |
| Oc                   | 0                            | PFa                 |  |
| 0kVar                | -0.16kVar                    | 0.666               |  |
| EPI                  | EPE                          | EOL                 |  |
| 15258.4kW • h        | 5790.4kW • h                 | 16692kW • h         |  |
| EQC<br>7143.2kW • h  |                              |                     |  |
| Phase voltage        | •                            | 2022-10-13 💌        |  |
|                      | - <b>O</b> - Ua - <b>O</b> - | Ub -O- Uc           |  |
| v                    |                              |                     |  |
| 250                  |                              |                     |  |

(2) History Curve

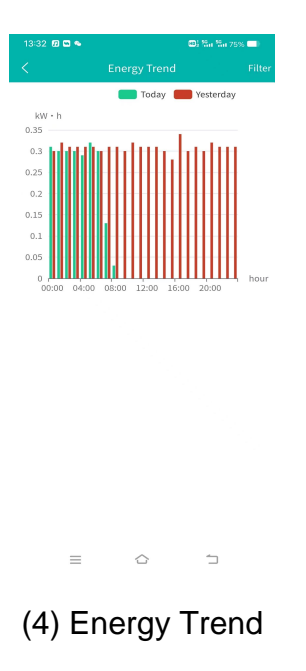

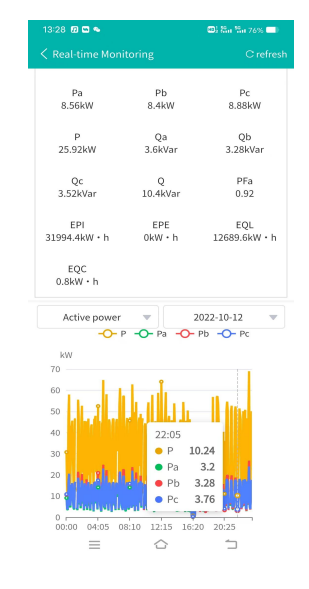

(2) History Curve

| 13:34 🗊 🖾 🛸  | Data report | @# 25a 25a 74% 💷<br>Filto |
|--------------|-------------|---------------------------|
| energy       | comEnergy   | CO2                       |
| Circuit name | 17:00       |                           |
|              | Cost(¥)     | Consumpti<br>on(kW+h)     |
| z            | 0.00        | 0.80                      |
| 1            | 0.00        | 22.40                     |
|              | 0.00        | 38.40                     |
| -            | 0.00        | 17.60                     |
|              | 0.00        | 18.40                     |
| Total        | 0.00        | 97.60                     |
|              |             |                           |
| =            |             | 1                         |

(5) Energy Report